## STATE BAR OF MICHIGAN PRACTICE PRACTICE MANAGEMENT RESOURCE CENTER

## Practice Management Downloadable Library

## How to Borrow on Your Mobile Device

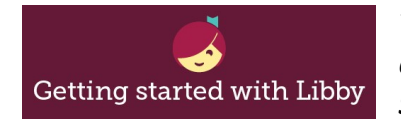

The Libby app is the easiest way to get started with digital books, audiobooks, and magazines from your public library! Watch the **See Libby in Action** video <u>here</u>!

- Install the Libby app from the app store on your Android, iOS (iPhone/iPad/iPod touch), or Windows 10 device.
- Libby will ask if you have a library card. If you do not, select "Not Yet" and you will be prompted to "Find Libraries Nearby".
- For best results, search for the State Bar of Michigan library with the zip code: 48933 and select the State Bar of Michigan library.
- To sign into the library, select the black circle located at the top right of your screen to expand the right panel and select "Enter Library Account Details".
- YOUR CARD NUMBER = YOUR SBM MEMBER AREA USERNAME. YOUR PIN = YOUR P#.
- Browse the library for up to two publications which will be available to you for 14 days free of charge
- Borrowed titles appear under Shelf > Loans and download to the app automatically when you're on Wi-Fi, so you can read them when you're offline.
- From your **Loans**, you can:
- Tap **Read With...**to choose whether you'd like to open a book in Kindle (U.S. libraries only) or Libby.
- o Tap **Open Audiobook** or **Open Magazine** to start reading or listening to that title.
- Tap Manage Loan to see options like Renew and Return.

For more help with Libby, visit <u>help.libbyapp.com</u>.

| Welcome!        |   |
|-----------------|---|
| Please sign in. |   |
| Card Number     |   |
| PIN             | ۲ |
| Sign in         |   |